Indberetning Lagersty

Afgrøder

Analyser

Kortanalyser

Kopier til r

Nc

Kortarealer

Slet afgrøde

Afgrøde

Kortarealer

i le i

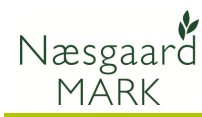

## Slet en/flere marker

Slet en eller flere marker

Marker slettes i markplanen. Denne vælger du via menuen Markplan, Marker og Grundoplysninger.

Du kan også anvende ikonet **Markplan**.

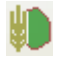

For at kunne slette marker, skal du befinde dig på hovedfanen **Marker** og underfanen **Grundoplysninger** 

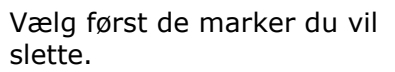

Vil du slette én enkelt mark, skal du blot linien med marken (marken farves ikke, når der kun er valgt én mark).

Du kan vælge flere marker ved at holde Ctrl tasten nede samtidig med at du klikker på de ønskede marker med musen.

Du kan vælge alle marker med Ctrl+A

|   | 12-0 | Ligarden   | 7,70  | vinterriveue, ioue | varbyg marc     | varbyg, uusær  |  |
|---|------|------------|-------|--------------------|-----------------|----------------|--|
|   | 20-0 |            | 1,00  |                    | Vildtager       | Diverse arter, |  |
|   | 21-0 |            | 18,48 |                    | Vårbyg foder    |                |  |
|   | 22-0 | nordre eng | 10,00 | (Ingen afgrøde)    | (Ingen afgrøde) |                |  |
|   | 23-0 |            | 23,80 | (Ingen afgrøde)    | (Ingen afgrøde) |                |  |
|   | 24-0 |            | 2,30  | (Ingen afgrøde)    | (Ingen afgrøde) |                |  |
| ۲ | 25-0 |            | 5,00  | (Ingen afgrøde)    | (Ingen afgrøde) |                |  |
|   | 26-0 |            | 6,00  | (Ingen afgrøde)    | (Ingen afgrøde) |                |  |
|   | 27-0 |            | 5,50  | (Ingen afgrøde)    | (Ingen afgrøde) |                |  |
|   |      |            |       | a 6 1 1 2          | 6 C (1)         |                |  |

Du kan slette en eller flere marker ad gangen via funktionen

Markplan Markblad Organiske gødninger

Nulstil lovafgrøder (Til internt brug)

Slet mark

Afgrøde Forfrugt

Marker

Myndighed

Fiendomme

Tilføj afgrøde

Areal

Gødningsbehov

Afgrøder Analyser Kortanalyser

Slet mark i markplanen.

🞸 Næsgaard MARK

🞸 Markplan

Opret mark

Grundoplysninger

Mar.../

Navn

Mark

Høstår

Administration Udskrift

2012 4

For at slette de valgte marker skal du vælge funktionen **Slet mark**.

Du kan også anvende genvejstasten **Alt+F11**.

Sørg for at du står i det ønskede høstår inden marker slettes.

| 🐓 Markplan                                                                                               |              |              |            |                   |                     |    |                |             |          |       |  |  |  |
|----------------------------------------------------------------------------------------------------|--------------|--------------|------------|-------------------|---------------------|----|----------------|-------------|----------|-------|--|--|--|
| 🔹 Opret mark 🔹 Tilføj afgrøde 🔦 Slet mark 🖉 Slet afgrøde 🔹 Kopier til næste høstår 🔹 Kopier afgrøder 🔹 M |              |              |            |                   |                     |    |                |             |          |       |  |  |  |
|                                                                                                    | Marker       |              |            |                   |                     |    |                |             |          |       |  |  |  |
| G                                                                                                    | rundoplysnin | iger Afgrøde | r Analyser | Kortanalyser Kort | arealer             |    |                |             |          |       |  |  |  |
|                                                                                                    | Mark         |              |            | Afgrøde           |                     |    | Sort           | Diverse For |          | Forfr |  |  |  |
|                                                                                                    | Mar 🛆        | Navn         | Areal      | Forfrugt          | Afgrøde             | No | Sort           | Passiv      | Harmoni  | Forfr |  |  |  |
|                                                                                                    | -            | Bag haven    | 18,46      | Vinterhvede, fode | Fab.roer top høstet |    | Fab sukkerroei |             | <b>V</b> |       |  |  |  |
|                                                                                                    | 1-1          |              | 10,00      |                   | Vinterhvede, foder  |    | Vinterhvede, u |             | <b>V</b> |       |  |  |  |
|                                                                                                    | 2-0          |              | 6,24       | Vårbyg malt       | Vinterhvede, foder  |    | Vinterhvede, u |             | <b>V</b> |       |  |  |  |
|                                                                                                    | 4-0          | Over marker  | 8,63       | Vinterhvede, brød | Vårbyg foder        |    | Vårbyg, udsær  |             | <b>V</b> |       |  |  |  |

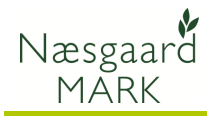

 Når du har valgt slet mark

 funktionen, skal du bekræfte

 sletningen.

 Slet

 Ou er ved at slette en eller flere marker med tilhørende behandlinger.

 Ønsker du at fortsætte?

 Ja

 Når du sletter en mark, slettes den kun i det aktive høstår.

 Alt slettes!

 Når du sletter en mark, slettes den kun i det aktive høstår.

 Alle markens behandlinger slettes sammen med marken. Slet

forsvinder.

derfor kun marken, hvis du er helt sikker. Hvis du ønsker at marken skal have en anden markkode eller en anden afgrøde, bør du blot ændre markkoden eller skifte afgrøden. Her er løsningen ikke først at slette marken og så oprette den igen, idet alle basisoplysninger for marken derved